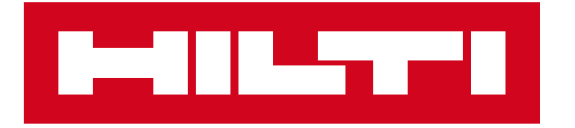

### Kaip pateikti įrankio remonto užklausą "Hilti" svetainėje?

https://www.hilti.lt/

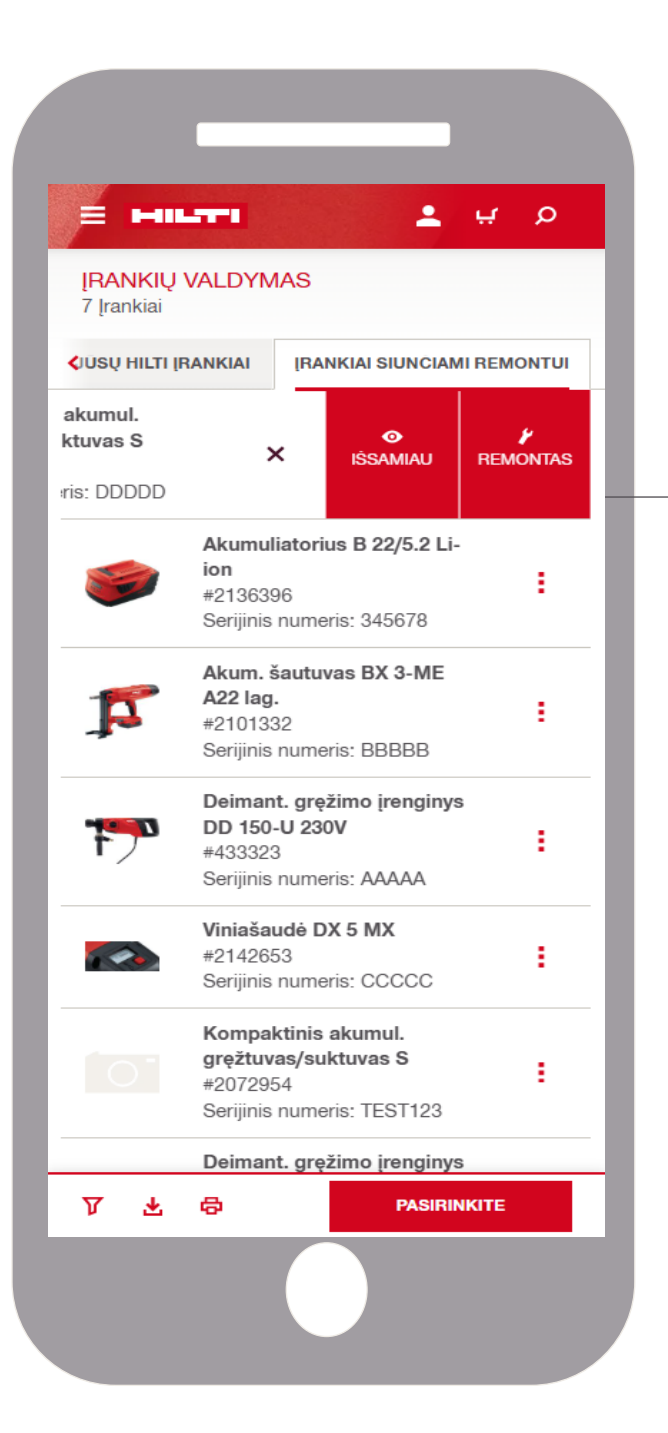

Įmanoma taip pat telefonu! Nuskaitykite QR kodą, kad sužinotumėte daugiau

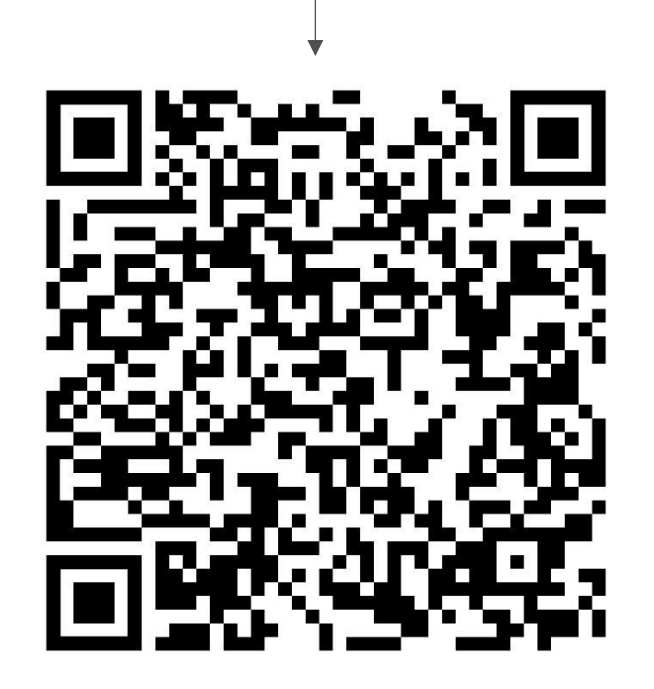

### Prisijunkite prie savo įmonės profilio!

#### Naudojant https://www.hilti.lt/

Prisijungę, viršutiniame kampe matysite: įmonės informaciją, savo profilio nustatymus, užsakymus, pasiūlymus, įsigytus įrankius

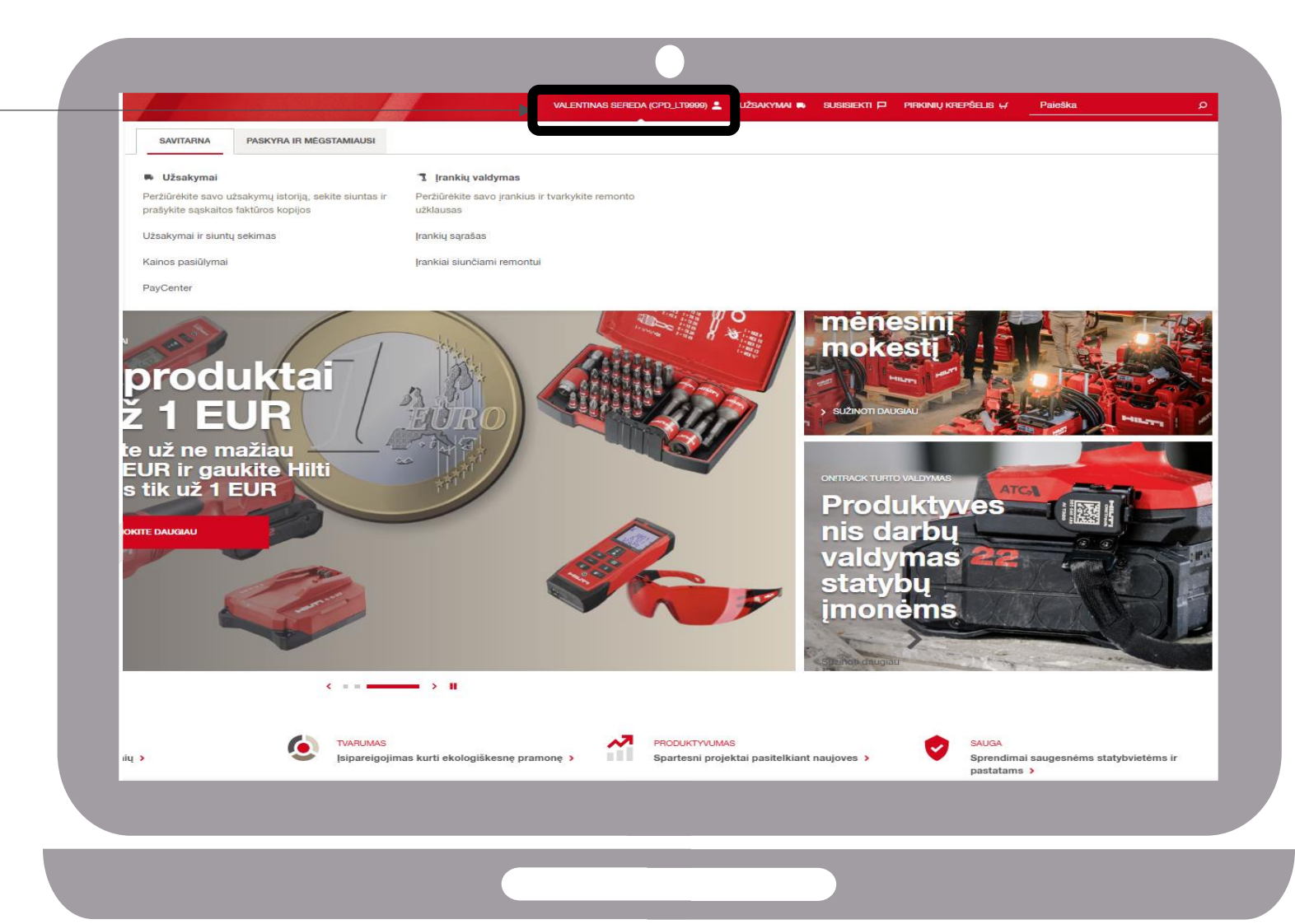

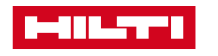

# Eikite į įrankių valdymo skiltį!

#### Naudojant https://www.hilti.lt/

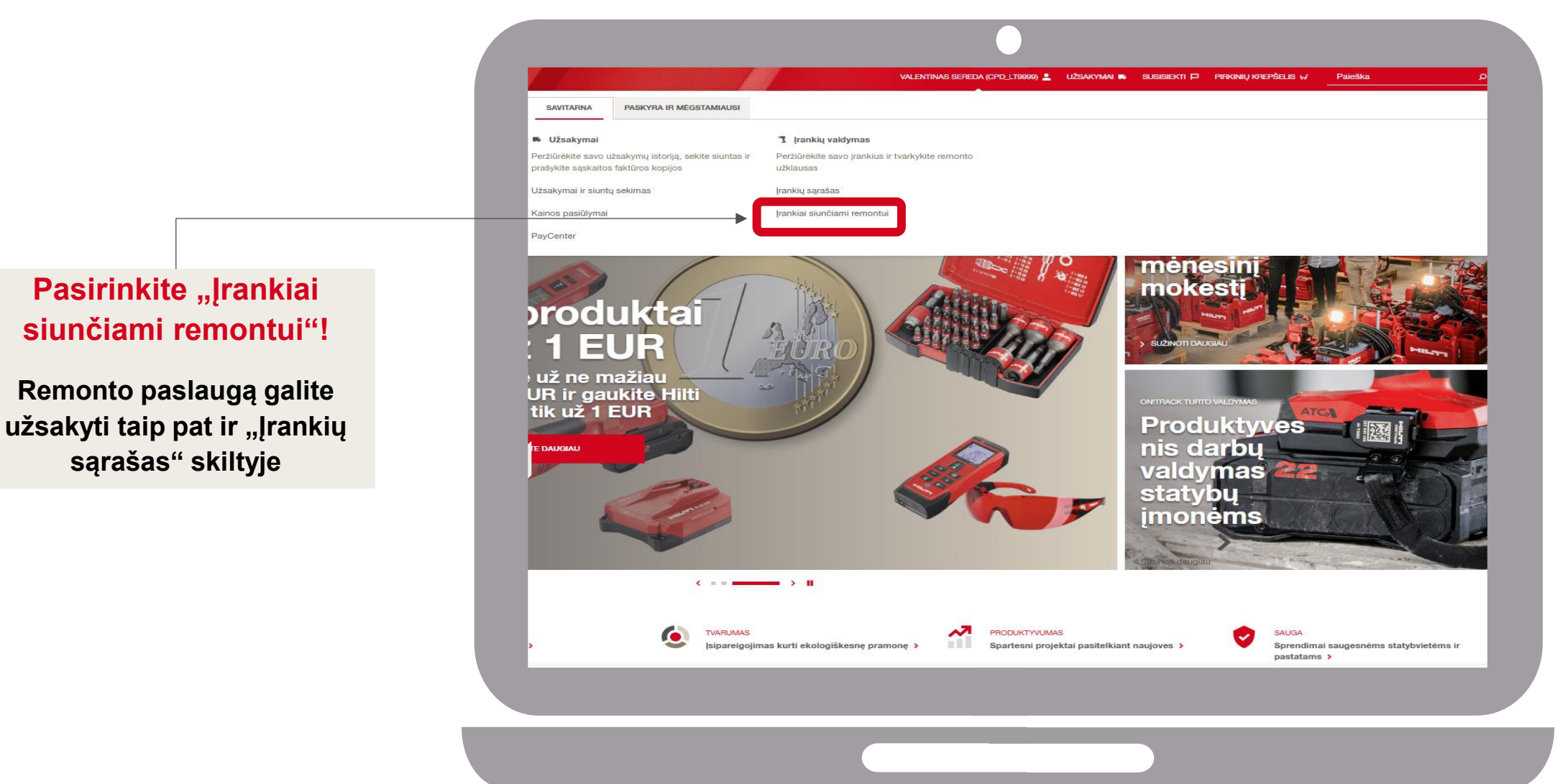

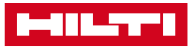

# Pasirinkite jums reikalingą (-us) įrankį (-ius)!

#### Naudojant https://www.hilti.lt/

Pagrindinis puslapi **JRANKIŲ VALDYMAS** 550 Jrankiai 🛓 ATSISIŲSTI XLS 😽 SPAUSDINTI 🥖 TINKINTI STULPELIUS Filtras pagal serijinį numerį, org. nuorodą P IŠPLĖSTINIS FILTRAS JÜSŲ HILTI ĮRANKIAI ĮRANKIAI SIUNČIAMI REMONTUI IRANKIS GRUPE 🗘 IRANKIO BŪSENA SERIJINIS NUMERIS Įkroviklis C 4/12-50 230V dėžutė ILGALAIKĖ ĮRANKIŲ NUOMA 2335900336 Aktyvus #2372878 Radija - ikroviklis RC 4/36-DAB 230V ĮSIGYTI ĮRANKIAI 2136556 Aktyvus #2144801 Akumuliatorinis prožektorius SL 2-A12 dė ISIGYTI IRANKIAI Aktyvus 10774 #2163833 BELAIDIS SIAURAPJÜKLIS SJT 6-A22 dėžut 44613 ĮSIGYTI ĮRANKIAI Aktyvus -#2133675 Perforatorius TE 7-C 230V ISIGYTI IRANKIAI Aktyvus 613860 #202928 Aku. diskinis pjūklas SCW 22-A dėžutėje **[SIGYTI [RANKIAI** Aktyvus 141213 #423166 Akumuliatorius B 22/5.2 Li-ion **[SIGYTI [RANKIAI** 907121054 Aktyvus #2136396 Akumul. tiesinis pjūklas SR 2-A12 dėžutė 1. ISIGYTI JRANKIAI Aktyvus 19651 #2198935 Radija - ikroviklis RC 4/36-DAB 230V **ISIGYTI IRANKIAI** Aktyvus 717110156 #2144801 Kryžminių linijų lazeris PM 40-MG **[SIGYTI [RANKIAI** Aktyvus 123 #2152385 Aku kamp, šlifuoklis AG 4S-A22-125 dež 2. REMONTAS (1)

Pasirinkite, kurį įrankį/ius reikia remontuoti! Ir paspauskite mygtuką REMONTAS

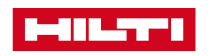

# Pasirinkite jums reikalingą (-us) įrankį (-ius)!

#### Naudojant https://www.hilti.lt/

#### Pridėkite reikiamą informaciją apie remontą!

- 1. Aprašykite gedimą.
- Pasirinkite maksimalią remonto kainą arba pridėkite maksimalią sumą, kurią pasiruošęs sumokėti už remontą.
- 3. Pridėkite informaciją apie tai, kaip supakuosite įrankį
- 4. Tęskite remonto užsakymo procesą

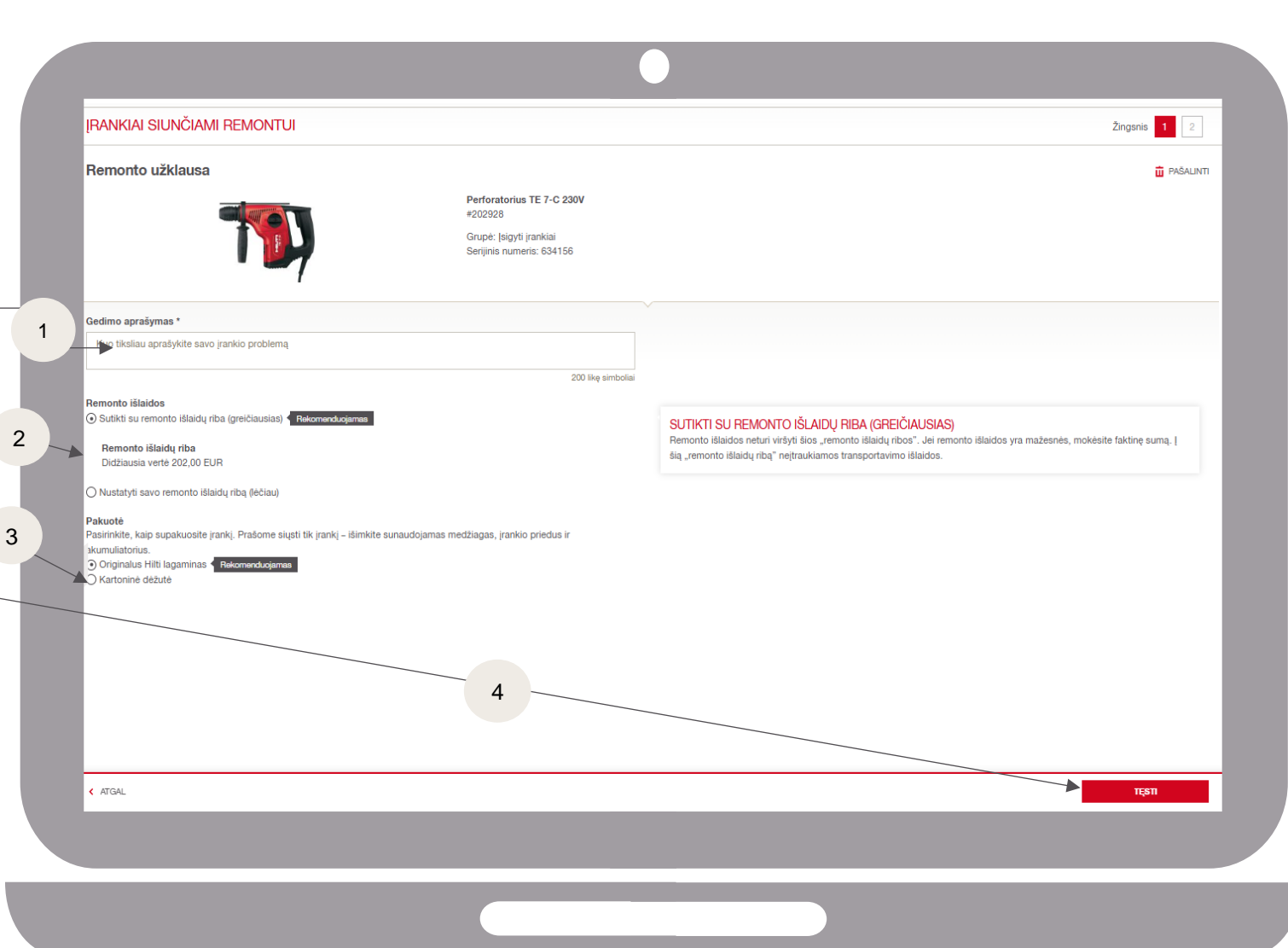

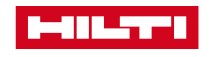

# Būtina informacija perdavimui ir pristatymui!

### Naudojant https://www.hilti.lt/

#### Užpildykite informaciją apie įrankių perdavimą kurjeriui ir įrankių grąžinimą!

- 1. Galite pridėti naują paėmimo / gavimo adresą arba pasirinkti iš esamo sąrašo.
- Galite pasirinkti kontaktinį asmenį, kuris perduos / gaus įrankius.
- Jei norite, kad pristatymo adresas skirtųsi nuo paėmimo adreso, kreipkitės į klientų aptarnavimo centrą.
  - 4. Pridėkite kurjeriui instrukcijas tiek dėl pristatymo, tiek dėl paėmimo

| ĮRANKIAI SIUNČIAMI REMONTUI                                                                                                    |                                                                       | Žingsnis 1 2 |
|----------------------------------------------------------------------------------------------------|-----------------------------------------------------------------------|--------------|
| Paėmimas                                                                                                    |                                                                       |              |
| Paémimo adresas<br>Martynas Juodis<br>Partizanų g. 24<br>Kaunas<br>08776<br>1.                                                                                                    | PAKEISTI                                                              |              |
| Paémimo kontaktinis asmuo<br>Valentinas Sereda                                                                                                    | PAKEISTI                                                              |              |
| Pakuočių, kurias paims kurjoris, skaičius *<br>1 2.                                                                                                    | PAKUOČIŲ SKAIČIUS<br>Kurjeris paims tiktai nurodytą skaičių pakuočių. |              |
| Nurodymai kurjeriui<br>Tik vežėlui. "Hilbi" darbuotojai necerskaitvs.                                                                                                    |                                                                       |              |
|                                                                                                    | 100 likę simboliai                                                    |              |
| <ul> <li>Pristatymas</li> <li>Suremontuoti įrankiai<br/>Toliau pateikta pristatymo informacija bus naudojama jūsų suremontuotiems įrankiams p</li> <li>Pristatymo adresas<br/>Martynas Juodis<br/>Partizanų g. 24<br/>Kaunas<br/>08776</li> <li>Pristatymo kontaktinis asmuo<br/>Valentinas Sevecta</li> <li>Nurodymai kurjeriui</li> </ul> | ristatyti.                                                            |              |
|                                                                                                    | too ing an isona                                                      |              |
|                                                                                                    |                                                                       |              |

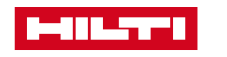

### Būtina informacija perdavimui ir pristatymui!

#### Naudojant https://www.hilti.lt/

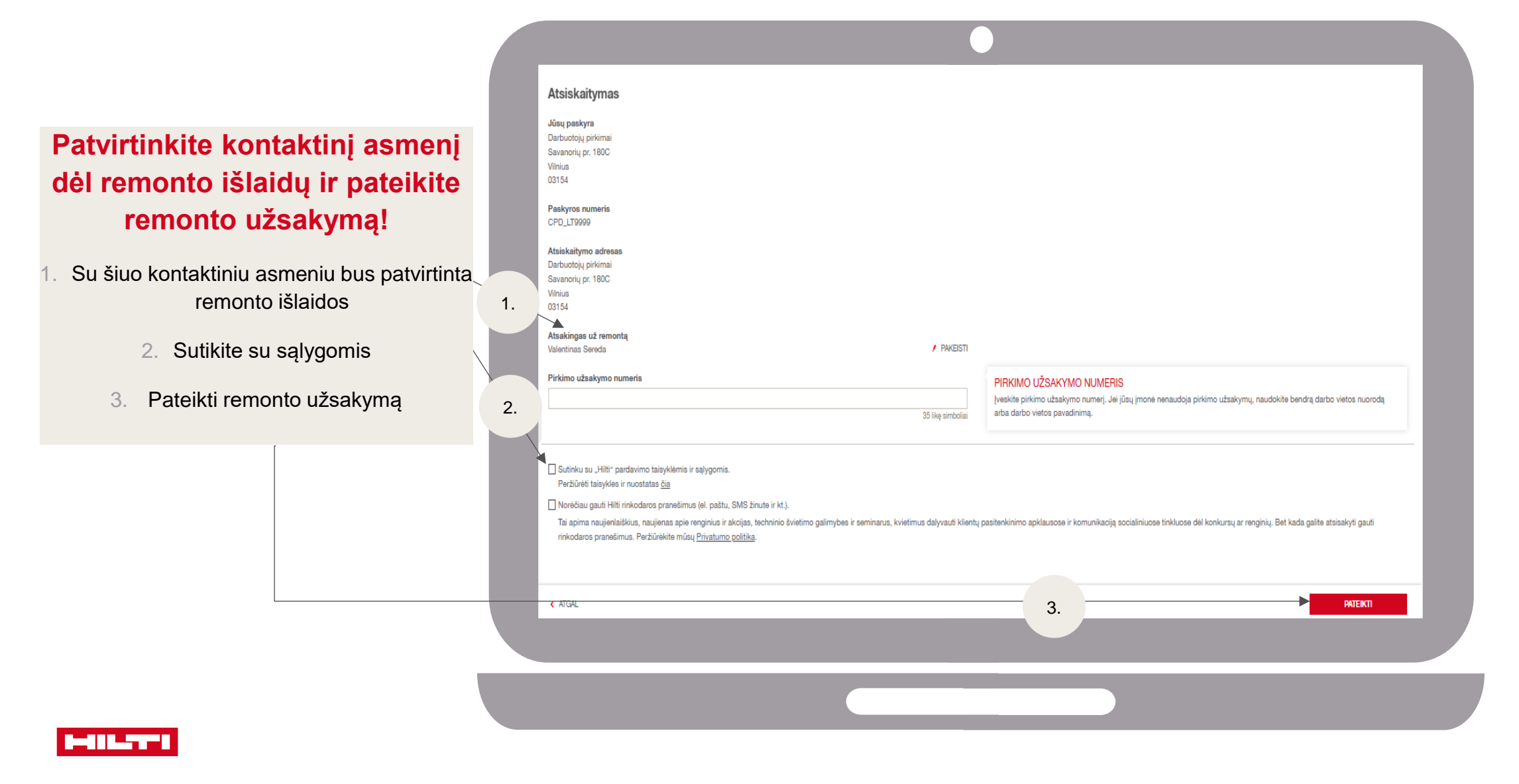